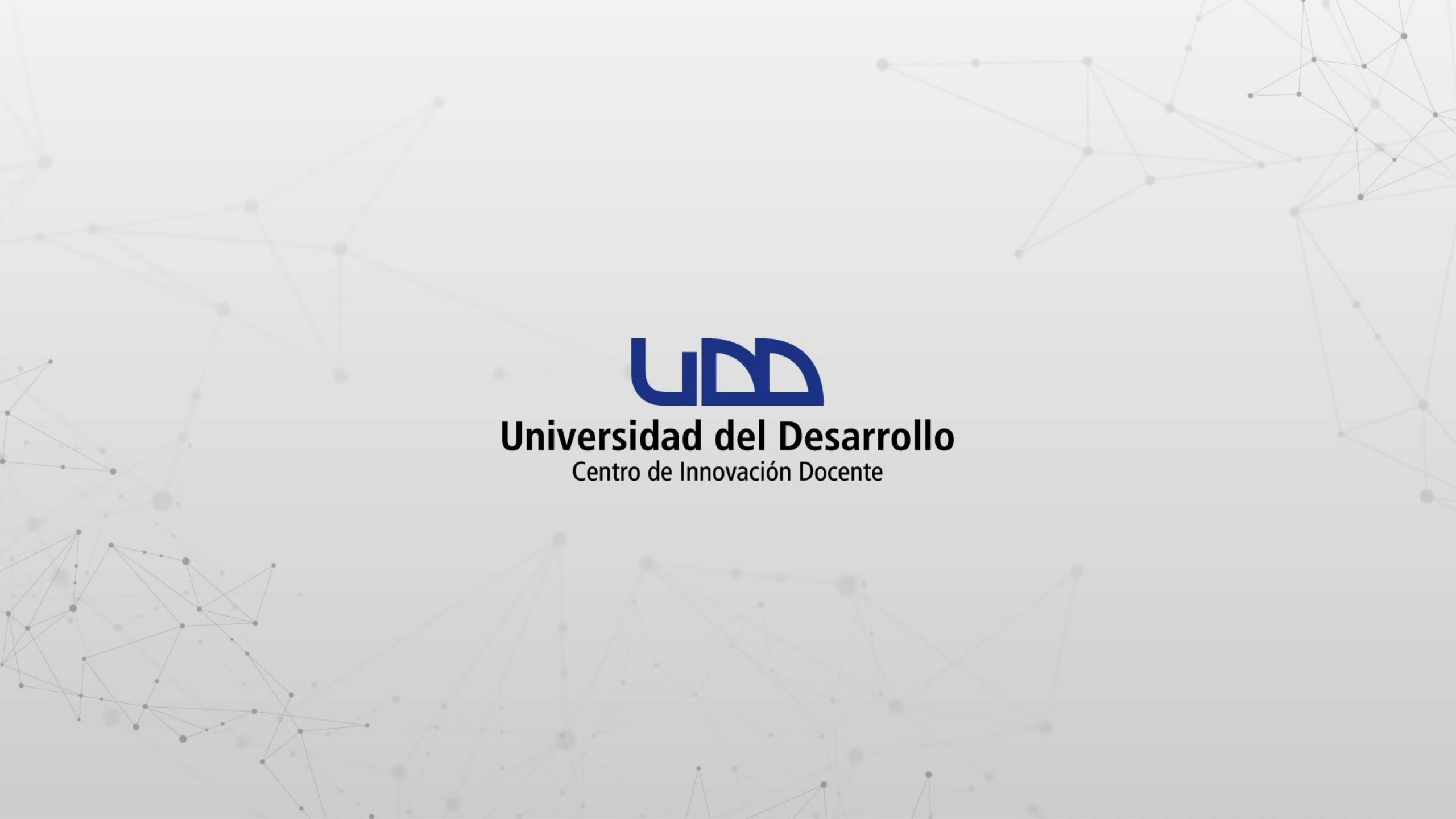

# ¿CÓMO CREAR UNA ACTIVIDAD COLABORATIVA DESDE EL MENÚ COLABORACIONES?

## **PASO 1:**

Ingresa a tu curso en Canvas.

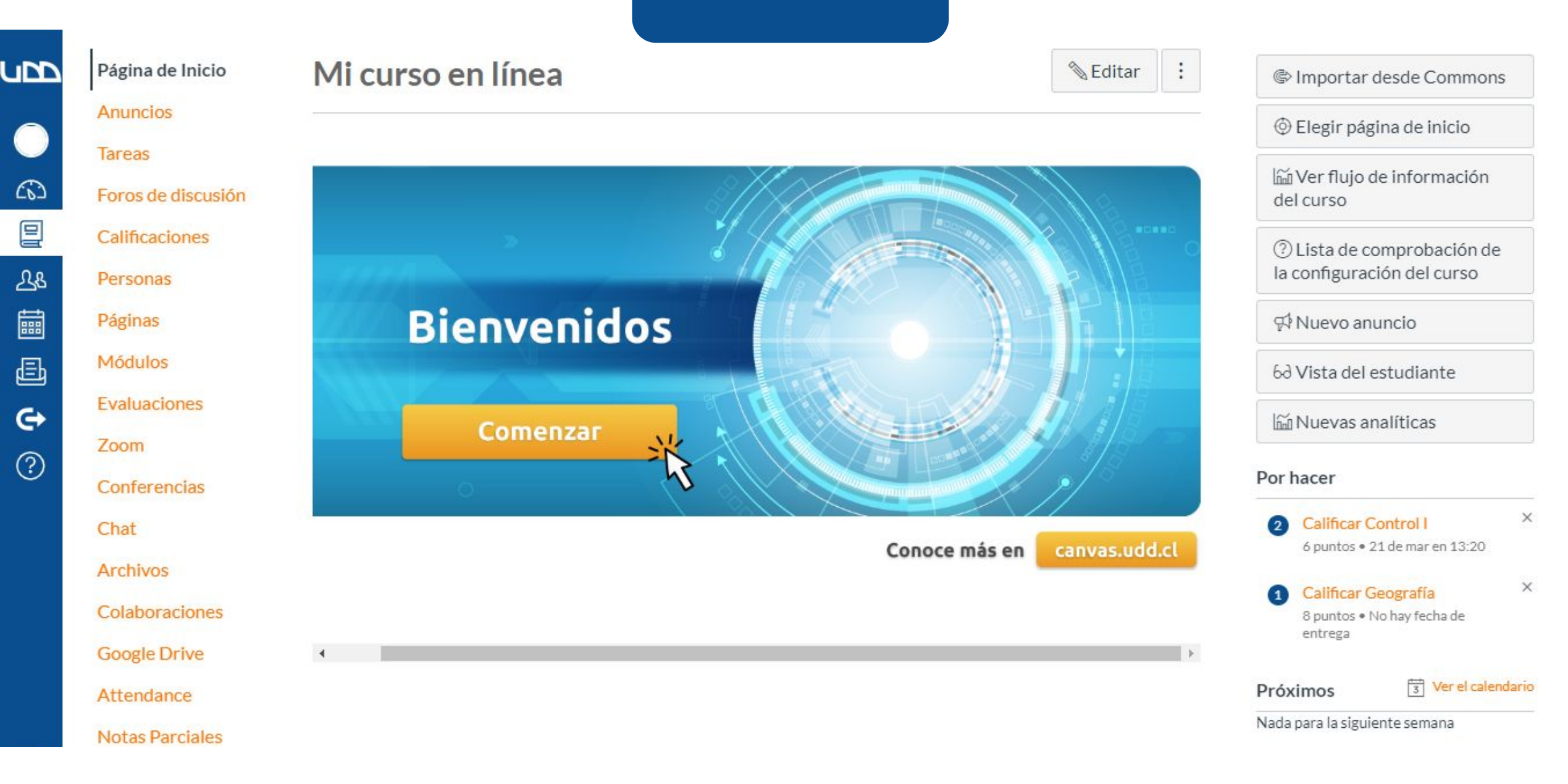

#### **PASO 2:**

Dirígete al menú de la izquierda de tu pantalla y selecciona Colaboraciones.

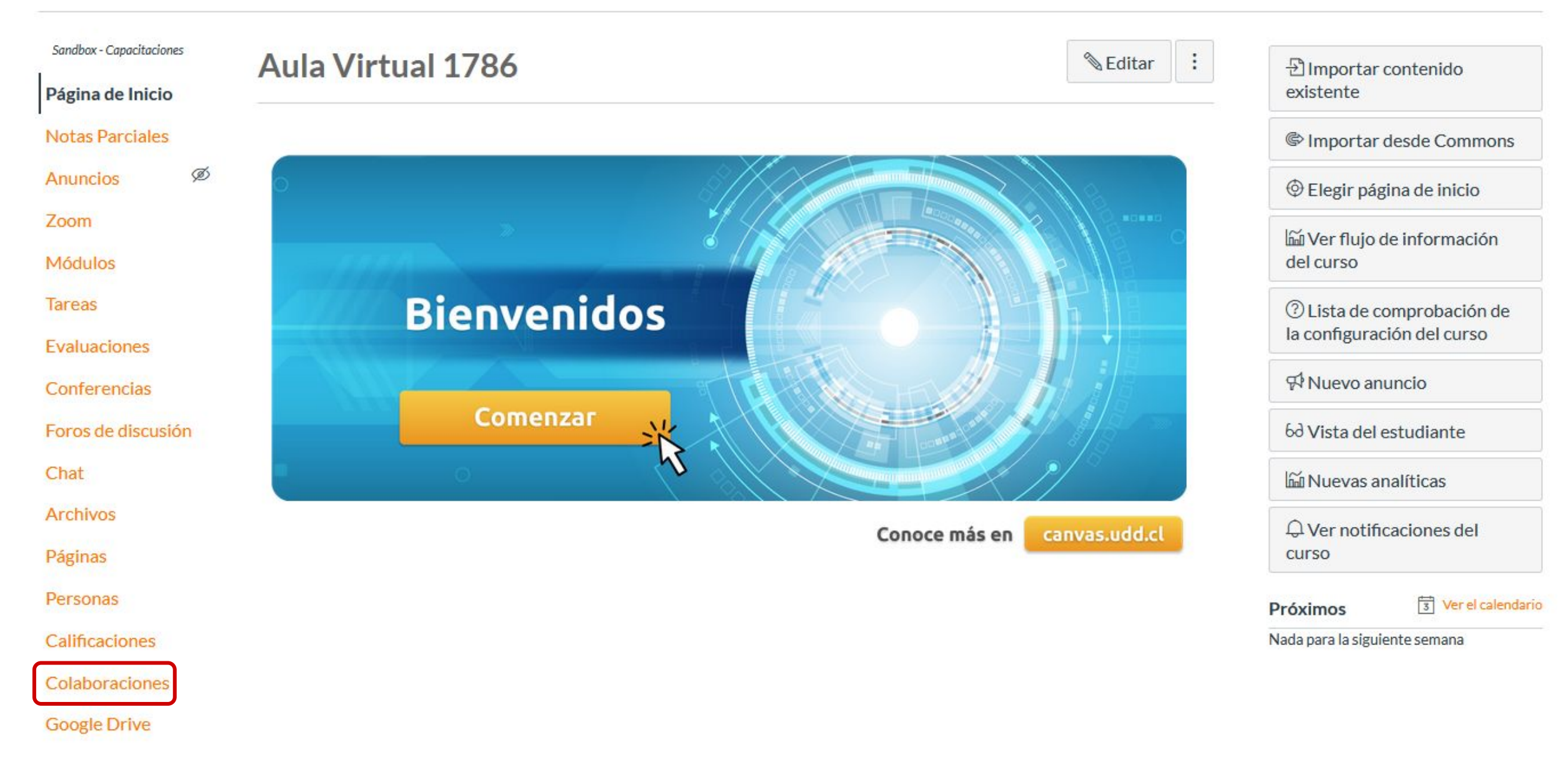

Attendance

A continuación, veremos cómo crear un documento de texto.

## **PASO 3:**

En el menú desplegable Colaborar usando, selecciona la herramienta Google Docs.

#### Colaboraciones actuales

¿Qué queremos decir con colaboraciones? Estamos hablando de herramientas en-línea que sus estudiantes probablemente ya conocen. Los estudiantes pueden usar recursos como Google Docs 🕫 para trabajar colaborativamente en tareas como trabajos escritos en grupo o toma de notas. Esta página les da (y a usted) un lugar para seguirles la pista a estas colaboraciones y también para establecerlas sin tener que intercambiar correos electrónicos.

Para encontrar más acerca de un tipo particular de colaboración, haga clic en "Comenzar una Nueva Colaboración" y luego escoger el tipo del menú desplegable.

Las herramientas gratis en línea como Google Docs son un lugar excelente para que los estudiantes trabajen en proyectos o artículos grupales, tomen notas compartidas, etc. El profesor o los estudiantes pueden establecer colaboraciones de grupo.

#### Comenzar una nueva colaboración

| Colaborar usando:    | Google Docs           |                                                                     |
|----------------------|-----------------------|---------------------------------------------------------------------|
|                      | Google Docs           |                                                                     |
| Google Docs es un g  | Google Apps           | ovecto de grupo. Es como Microsoft Word, pero le permite            |
| trabajar en conjunto | con otros en el mismo | archivo al mismo tiempo sin tener que estarse enviando correos o na |

trabajar en conjunto con otros en el mismo archivo al mismo tiempo sin tener que estarse enviando correos o nada por el estilo.

Alerta: usted (y todos sus colaboradores) necesitarán una cuenta de Google para poder participar en cualquier colaboración de Google Docs.

| Nombre del documento: |  |
|-----------------------|--|
| Descripción:          |  |
|                       |  |

#### Colaborar con los siguientes:

| ê Personas 송 Grupos                     |                                            |
|-----------------------------------------|--------------------------------------------|
| & ESQUIVEL RIVEROS, PATRICIO ESTANISLAO | ^                                          |
| & ARAYA BRITO, JOSE PATRICIO            | Haga clic o toque un usuario o grupo en la |
| & BADILLA GRAMMATICO, IVAN NICOLAS      | columna de la izquierda para agregar       |

## PASO 4:

Completa el Nombre del documento y la Descripción. En esta última, te recomendamos escribir las instrucciones del trabajo colaborativo.

#### Colaboraciones actuales

¿Qué queremos decir con colaboraciones? Estamos hablando de herramientas en-línea que sus estudiantes probablemente ya conocen. Los estudiantes pueden usar recursos como Google Docs 🕫 para trabajar colaborativamente en tareas como trabajos escritos en grupo o toma de notas. Esta página les da (y a usted) un lugar para seguirles la pista a estas colaboraciones y también para establecerlas sin tener que intercambiar correos electrónicos.

Para encontrar más acerca de un tipo particular de colaboración, haga clic en "Comenzar una Nueva Colaboración" y luego escoger el tipo del menú desplegable.

Las herramientas gratis en línea como Google Docs son un lugar excelente para que los estudiantes trabajen en proyectos o artículos grupales, tomen notas compartidas, etc. El profesor o los estudiantes pueden establecer colaboraciones de grupo.

#### Comenzar una nueva colaboración

|                   | Google Do |
|-------------------|-----------|
| Colaborar usando: | Google D  |

Google Docs es un g Google Apps

| Google Docs | Google Docs |
|-------------|-------------|
|             | Google Docs |

proyecto de grupo. Es como Microsoft Word, pero le permite

trabajar en conjunto con otros en el mismo archivo al mismo tiempo sin tener que estarse enviando correos o nada por el estilo.

Alerta: usted (y todos sus colaboradores) necesitarán una cuenta de Google para poder participar en cualquier colaboración de Google Docs.

| Nombre del documento: |  |  |
|-----------------------|--|--|
| Descripción:          |  |  |
|                       |  |  |

#### Colaborar con los siguientes:

| ê Personas 용 Grupos                     |                                            |
|-----------------------------------------|--------------------------------------------|
| & ESQUIVEL RIVEROS, PATRICIO ESTANISLAO | <b>^</b>                                   |
| & ARAYA BRITO, JOSE PATRICIO            | Haga clic o toque un usuario o grupo en la |
| BADILLA GRAMMATICO, IVAN NICOLAS        | columna de la izquierda para agregar       |

## **PASO 5:**

En el menú Colabora con los siguientes, selecciona los estudiantes que quieres que trabajen en este documento. Haz clic sobre los nombres para agregarlos a la lista de colaboradores del documento, situado a la derecha.

| Nombre del documento: | Nombre del Documento          |  |
|-----------------------|-------------------------------|--|
| Descripción:          | Instrucciones de la actividad |  |

#### Colaborar con los siguientes:

| A Personas & Grupos                                                     |                                                          |   |
|-------------------------------------------------------------------------|----------------------------------------------------------|---|
| 8 ESQUIVEL RIVEROS, PATRICIO ESTANISLAO<br>8 ARAYA BRITO, JOSE PATRICIO | Haga clic o toque un usuario o grupo en la               | ^ |
| 8 BADILLA GRAMMATICO, IVAN NICOLAS                                      | + columna de la izquierda para agregar<br>colaboradores. |   |
| 8 BULLER DIAZ, MICHAEL CLAUSS                                           |                                                          |   |
| 8 GUEVARA BEDOYA, ANDRES FELIPE                                         |                                                          |   |
| & Guevara, Ronal                                                        | ~                                                        | ~ |

## **PASO 6:**

Haz clic en uno de los nombres de la lista de colaboradores para borrarlo. Puedes borrar a todos los colaboradores seleccionados, haciendo clic en x Eliminar todos.

| Nombre del documento:  | Nombre del Documento                   |   |                                    |   |
|------------------------|----------------------------------------|---|------------------------------------|---|
| Descripción:           | Instrucciones de la actividad          |   |                                    |   |
| Colaborar con los sigu | ientes:                                |   |                                    |   |
| & Personas             | Grupos                                 | ^ | x Eliminar todos                   | ~ |
| 용 ESQUIVEL RIVER       | DS, PATRICIO ESTANISLAO<br>SE PATRICIO |   | 8 BADILLA GRAMMATICO, IVAN NICOLAS |   |
| පී BAEZ, EMERSON       |                                        | + |                                    |   |
| 8 BULLER DIAZ, MIC     | CHAEL CLAUSS                           |   |                                    |   |
| SCISTERNA SIERRA       | A, CARLA                               |   |                                    |   |
| SGUEVARA BEDOY         | A, ANDRES FELIPE                       |   |                                    |   |
| & Guevara, Ronal       |                                        |   |                                    |   |
| & NEGRETTI ARAQI       | JE, ANGEL ALBERTO                      | ~ |                                    | ~ |

Cancelar Comenzar colaboración

#### **PASO 7:**

Haz clic en la pestaña Grupos para seleccionar grupos de trabajo que hayas creado o que Canvas haya generado automáticamente. Esta acción funciona de la misma manera que agregar o quitar colaboradores.

| Comenzar ui                                                                                                    | na nueva cola                                                                               | aboració                                              | n                                                              |                                                   |                                                                          |       |
|----------------------------------------------------------------------------------------------------|---------------------------------------------------------------------------------------------|-------------------------------------------------------|----------------------------------------------------------------|---------------------------------------------------|--------------------------------------------------------------------------|-------|
| Colaborar usando:                                                                                                    | Google Docs                                                                                 | ~                                                     |                                                                |                                                   |                                                                          |       |
| Google Docs es un g<br>trabajar en conjunto<br>por el estilo.<br><b>Alerta:</b> usted (y todo<br>colaboración de Goo | ran lugar para colabora<br>o con otros en el mismo<br>os sus colaboradores) n<br>ogle Docs. | ar en un proye<br>o archivo al mis<br>necesitarán una | cto de grupo. Es co<br>mo tiempo sin ten<br>a cuenta de Google | mo Microsoft<br>er que estarse<br>e para poder pa | Word, pero le permite<br>enviando correos o na<br>articipar en cualquier | ada   |
| Nombre del documento:                                                                                                | Nombre del Documento                                                                        |                                                       |                                                                |                                                   |                                                                          |       |
| Descripción:                                                                                                    | Instrucciones de la activi                                                                  | idad                                                  |                                                                |                                                   |                                                                          |       |
| & Personas                                                                                                    | prupos                                                                                      |                                                       |                                                                | × Eliminar t                                      | odos                                                                     | ^     |
| & Grupo 1                                                                                                    |                                                                                             |                                                       | 0                                                              | × Eliminar t                                      | odos                                                                     | ^     |
| & Grupo 2                                                                                                    |                                                                                             |                                                       |                                                                |                                                   |                                                                          |       |
| & Grupo 3                                                                                                    |                                                                                             |                                                       |                                                                |                                                   | ALISS                                                                    |       |
| & Grupo actividad 1                                                                                                  |                                                                                             |                                                       | 6 CISTERNIA CI                                                 |                                                   | A035                                                                     |       |
| & Grupo Examen 1                                                                                                    |                                                                                             |                                                       | 8 CISTERNA SI                                                  | ERRA, CARLA                                       |                                                                          |       |
| & Grupo Examen 2                                                                                                    |                                                                                             |                                                       | & Guevara, Ron                                                 | al                                                |                                                                          |       |
| & Grupo Examen 3                                                                                                    |                                                                                             |                                                       |                                                                |                                                   |                                                                          |       |
| 용 Grupo para prueba                                                                                                  | 12                                                                                          | ~                                                     |                                                                |                                                   |                                                                          |       |
|                                                                                                    |                                                                                             |                                                       |                                                                | Cancelar                                          | Comenzar colabora                                                        | ación |

#### **PASO 8:**

Haz clic en Comenzar colaboración cuando hayas agregado todos los colaboradores y grupos para la actividad.

| Comenzar u                                                                                   | na nueva colaboracio                                                                                                  | ión                                                                                                    |
|----------------------------------------------------------------------------------------------|----------------------------------------------------------------------------------------------------|----------------------------------------------------------------------------------------------------|
| Colaborar usando:                                                                            | Google Docs                                                                                                    |                                                                                                    |
| Google Docs es un g<br>trabajar en conjunto<br>por el estilo.<br><b>Alerta:</b> usted (y tod | gran lugar para colaborar en un proye<br>o con otros en el mismo archivo al mi<br>os sus colaboradores) necesitarán u | yecto de grupo. Es como Microsoft Word, pero le permite<br>nismo tiempo sin tener que estarse enviando correos o nada<br>una cuenta de Google para poder participar en cualquier                                                                                                    |
| colaboración de Go                                                                           | ogle Docs.                                                                                                    |                                                                                                    |
| Nombre del documento:                                                                        | Nombre del Documento                                                                                                  |                                                                                                    |
| Descripción:                                                                                 | Instrucciones de la actividad                                                                                         |                                                                                                    |
|                                                                                              |                                                                                                    | .1                                                                                                    |
| Colaborar con los sigu                                                                       | ientes:                                                                                                    |                                                                                                    |
| 8 Personas                                                                                   | Grupos                                                                                                    |                                                                                                    |
| & Grupo 1                                                                                    |                                                                                                    | Keiner Kallen  Keiner Kallen  Keine |
| & Grupo 2                                                                                    |                                                                                                    | & ESQUIVEL RIVEROS, PATRICIO ESTANISLAO                                                                                                    |
| 多 Grupo 3                                                                                    |                                                                                                    | & BADILLA GRAMMATICO, IVAN NICOLAS                                                                                                    |
| & Grupo actividad 1                                                                          |                                                                                                    | ီ BULLER DIAZ, MICHAEL CLAUSS                                                                                                    |
| & Grupo Examen 1                                                                             |                                                                                                    | S CISTERNA SIERRA, CARLA                                                                                                    |
| & Grupo Examen 2                                                                             |                                                                                                    | 8 Guevara, Ronal                                                                                                    |
| & Grupo Examen 3                                                                             |                                                                                                    |                                                                                                    |
| & Grupo para prueba                                                                          | a 2                                                                                                    | ~ ~ ~ ~ ~ ~ ~ ~ ~ ~ ~ ~ ~ ~ ~ ~ ~ ~ ~                                                                                                    |
|                                                                                              |                                                                                                    | Canceler Caracere calebrarite                                                                                                    |
|                                                                                              |                                                                                                    | Cancelar Comenzar collaboración                                                                                                    |

Ahora, veremos cómo crear una hoja de cálculo o presentación.

#### **PASO 9:**

En el menú desplegable Colaborar usando, selecciona la herramienta Google Apps para crear una Hoja de cálculo o Presentación.

#### Colaboraciones actuales

¿Qué queremos decir con colaboraciones? Estamos hablando de herramientas en-línea que sus estudiantes probablemente ya conocen. Los estudiantes pueden usar recursos como Google Docs @ para trabajar colaborativamente en tareas como trabajos escritos en grupo o toma de notas. Esta página les da (y a usted) un lugar para seguirles la pista a estas colaboraciones y también para establecerlas sin tener que intercambiar correos electrónicos.

Para encontrar más acerca de un tipo particular de colaboración, haga clic en "Comenzar una Nueva Colaboración" y luego escoger el tipo del menú desplegable.

#### Comenzar una nueva colaboración

Colaborar Google Apps usando: Kind ~ Documento V Documento Hoja de cálculo Presentación Descripción PERSONAS GRUPOS Agregar colaboradores PATRICIO ESTANISLAO ESQUIVEL RIVEROS Elegir desde el panel de la izquierda para colaborar con JOSE PATRICIO ARAYA BRITO personas y grupos. EMERSON BAEZ ENVIAR

Las herramientas gratis en línea como Google Docs son un lugar excelente para que los estudiantes trabajen en proyectos o artículos grupales, tomen notas compartidas, etc. El profesor o los estudiantes pueden establecer colaboraciones de grupo.

V

## **PASO 10:**

Completa el Nombre del documento y la Descripción. En esta última, te recomendamos escribir las instrucciones del trabajo colaborativo.

#### Colaboraciones actuales

¿Qué queremos decir con colaboraciones? Estamos hablando de herramientas en-línea que sus estudiantes probablemente ya conocen. Los estudiantes pueden usar recursos como Google Docs & para trabajar colaborativamente en tareas como trabajos escritos en grupo o toma de notas. Esta página les da (y a usted) un lugar para seguirles la pista a estas colaboraciones y también para establecerlas sin tener que intercambiar correos electrónicos.

Para encontrar más acerca de un tipo particular de colaboración, haga clic en "Comenzar una Nueva Colaboración" y luego escoger el tipo del menú desplegable.

#### Comenzar una nueva colaboración

| Colaborar<br>usando: | Google Apps     | $\sim$                 |                                                                                |   |
|----------------------|-----------------|------------------------|--------------------------------------------------------------------------------|---|
| Hoja de d            | cálculo ~       |                        |                                                                                |   |
| Nombre               |                 |                        |                                                                                |   |
| Descripc             | PERSONAS        | GRUPOS                 |                                                                                |   |
| PE                   | PATRICIO ESTAN  | ISLAO ESQUIVEL RIVEROS | Agregar colaboradores                                                          |   |
| JA                   | JOSE PATRICIO A | RAYA BRITO             | Elegir desde el panel de la izquierda para colaborar con<br>personas y grupos. |   |
| Ε                    | EMERSON BAEZ    |                        |                                                                                |   |
|                      | ENVIAR          |                        |                                                                                | ~ |

Las herramientas gratis en línea como Google Docs son un lugar excelente para que los estudiantes trabajen en proyectos o artículos grupales, tomen notas compartidas, etc. El profesor o los estudiantes pueden establecer colaboraciones de grupo.

## **PASO 11:**

Haz clic sobre los nombres para agregarlos a la lista de colaboradores del documento, situado a la derecha.

| Comenzar una nu                  | ieva colaboració    | n                                                                              |   |
|----------------------------------|---------------------|--------------------------------------------------------------------------------|---|
| Colaborar Google Apps<br>usando: | ~                   |                                                                                |   |
| Kind                             |                     |                                                                                | 1 |
| Hoja de cálculo \vee             |                     |                                                                                |   |
| Nombre                           |                     |                                                                                |   |
| Nombre del documento             |                     |                                                                                |   |
| Descripción                      |                     |                                                                                |   |
| Instrucciones de la actividad    |                     |                                                                                |   |
| PERSONAS                         | GRUPOS              |                                                                                | 1 |
| PE PATRICIO ESTANISI             | AO ESQUIVEL RIVEROS | Agregar colaboradores                                                          |   |
| JA JOSE PATRICIO ARA             | AYA BRITO           | Elegir desde el panel de la izquierda para colaborar con<br>personas y grupos. |   |
| EMERSON BAEZ                     |                     |                                                                                |   |
| ENVIAR                           |                     |                                                                                | , |
|                                  |                     |                                                                                |   |

## **PASO 12:**

Haz clic en uno de los nombres de la lista para borrarlo. Puedes eliminar a todos los colaboradores seleccionados, haciendo clic en Remover todo.

| Come                 | enzar una nueva                                                              | colaboració              | ón     |                 |         |             |    |
|----------------------|------------------------------------------------------------------------------|--------------------------|--------|-----------------|---------|-------------|----|
| Colaborar<br>usando: | Google Apps                                                                  | ~                        |        |                 |         |             |    |
| Kind<br>Hoja de c    | álculo \vee                                                                  |                          |        |                 |         |             | ^  |
| Nombre               |                                                                              |                          |        |                 |         |             |    |
| Nombre               | del documento                                                                |                          |        |                 |         |             |    |
| Descripción          | i.                                                                           |                          |        |                 |         |             |    |
| Instrucci            | ones de la actividad                                                         |                          |        |                 |         |             |    |
|                      |                                                                              |                          |        |                 |         |             |    |
|                      | PERSONAS                                                                     | GRUPOS                   |        |                 |         | Remover too | 10 |
| PE                   | PERSONAS<br>PATRICIO ESTANISLAO ESO                                          | GRUPOS<br>QUIVEL RIVEROS | JA Jos | E PATRICIO ARAY | A BRITO | Remover too |    |
| PE                   | PERSONAS<br>PATRICIO ESTANISLAO ESO<br>EMERSON BAEZ                          | grupos<br>Quivel Riveros | JA JOS | E PATRICIO ARAY | A BRITO | Remover too |    |
| PE<br>E<br>MB        | PERSONAS<br>PATRICIO ESTANISLAO ESO<br>EMERSON BAEZ<br>MICHAEL CLAUSS BULLER | GRUPOS<br>QUIVEL RIVEROS | JA JOS | E PATRICIO ARAY | A BRITO | Remover too |    |

#### **PASO 13:**

Haz clic en la pestaña Grupos para seleccionar grupos de trabajo que hayas creado o que Canvas haya generado automáticamente. Esta acción funciona de la misma manera que agregar o quitar colaboradores.

#### Comenzar una nueva colaboración

Google Docs

Colaborar usando:

Google Docs es un gran lugar para colaborar en un proyecto de grupo. Es como Microsoft Word, pero le permite trabajar en conjunto con otros en el mismo archivo al mismo tiempo sin tener que estarse enviando correos o nada por el estilo.

Alerta: usted (y todos sus colaboradores) necesitarán una cuenta de Google para poder participar en cualquier colaboración de Google Docs.

| Nombre del documento:                       | Nombre del Documento          |        |                                         |   |
|---------------------------------------------|-------------------------------|--------|-----------------------------------------|---|
| Descripción:                                | Instrucciones de la actividad |        |                                         |   |
| Colaborar con los sigui<br>은 Personas 🛛 🔗 ( | entes:<br>Grupos              |        |                                         |   |
| & Grupo 1                                   |                               | $\sim$ | × Eliminar todos                        | 1 |
| & Grupo 2                                   |                               |        | & ESQUIVEL RIVEROS, PATRICIO ESTANISLAO |   |
| 多 Grupo 3                                   |                               |        | BADILLA GRAMMATICO, IVAN NICOLAS        |   |
| & Grupo actividad 1                         |                               |        | & BULLER DIAZ, MICHAEL CLAUSS           |   |
| 용 Grupo Examen 1                            |                               |        | පි CISTERNA SIERRA, CARLA               |   |
| & Grupo Examen 2                            |                               |        | පී Guevara, Ronal                       |   |
| & Grupo Examen 3                            |                               |        |                                         |   |
| 80                                          | 2                             | 0000   |                                         |   |

#### Colaboraciones actuales

¿Qué queremos decir con colaboraciones? Estamos hablando de herramientas en-línea que sus estudiantes probablemente ya conocen. Los estudiantes pueden usar recursos como Google Docs & para trabajar colaborativamente en tareas como trabajos escritos en grupo o toma de notas. Esta página les da (y a usted) un lugar para seguirles la pista a estas colaboraciones y también para establecerlas sin tener que intercambiar correos electrónicos.

Para encontrar más acerca de un tipo particular de colaboración, haga clic en "Comenzar una Nueva Colaboración" y luego escoger el tipo del menú desplegable.

#### Comenzar una nueva colaboración

| PERSONAS       | GRUPOS |    |                                         | Remover tod |
|----------------|--------|----|-----------------------------------------|-------------|
| Grupo 1        |        | PE | PATRICIO ESTANISLAO ESQUIVEL<br>RIVEROS | ×           |
| Grupo 2        |        | МВ | MICHAEL CLAUSS BULLER DIAZ              | ×           |
| Grupo 3        |        |    | Ronal Guevara                           | ×           |
| Grupo Examen 1 |        | *  | CARLA CISTERNA SIERRA                   | ×           |
| Grupo Examen 2 |        |    |                                         |             |
| Grupo Examen 3 |        |    |                                         |             |

## **PASO 14:**

Haz clic en Enviar cuando hayas agregado todos los colaboradores y grupos para la actividad.

#### Colaboraciones actuales

¿Qué queremos decir con colaboraciones? Estamos hablando de herramientas en-línea que sus estudiantes probablemente ya conocen. Los estudiantes pueden usar recursos como Google Docs & para trabajar colaborativamente en tareas como trabajos escritos en grupo o toma de notas. Esta página les da (y a usted) un lugar para seguirles la pista a estas colaboraciones y también para establecerlas sin tener que intercambiar correos electrónicos.

Para encontrar más acerca de un tipo particular de colaboración, haga clic en "Comenzar una Nueva Colaboración" y luego escoger el tipo del menú desplegable.

#### Comenzar una nueva colaboración

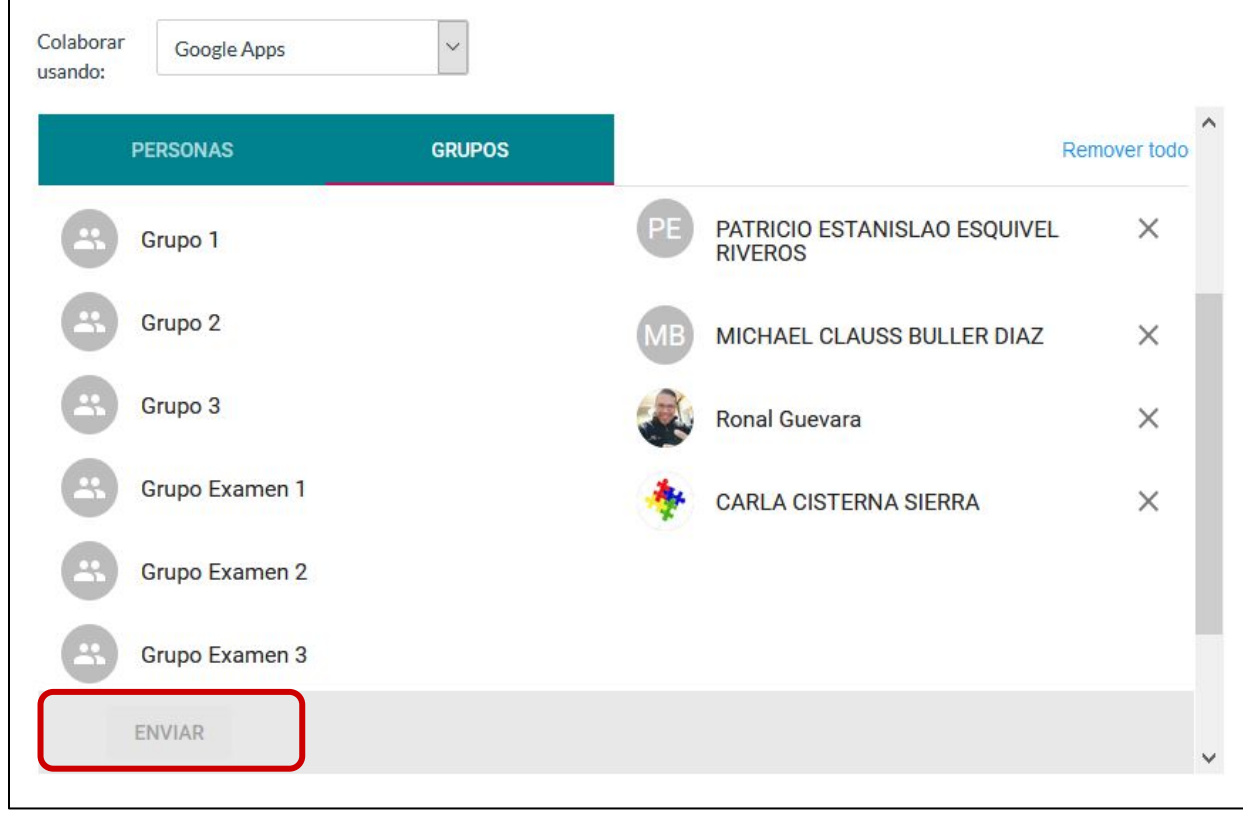

# Universidad del Desarrollo

Centro de Innovación Docente

Para más tutoriales, visita: auladigital.udd.cl

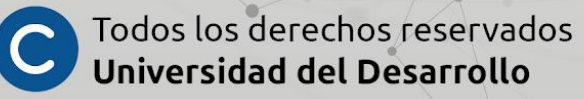